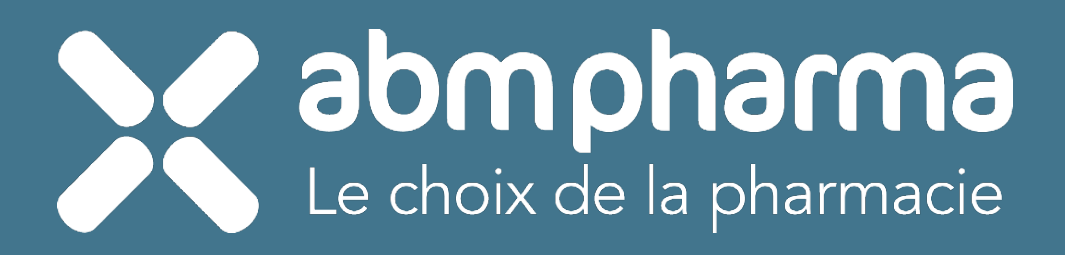

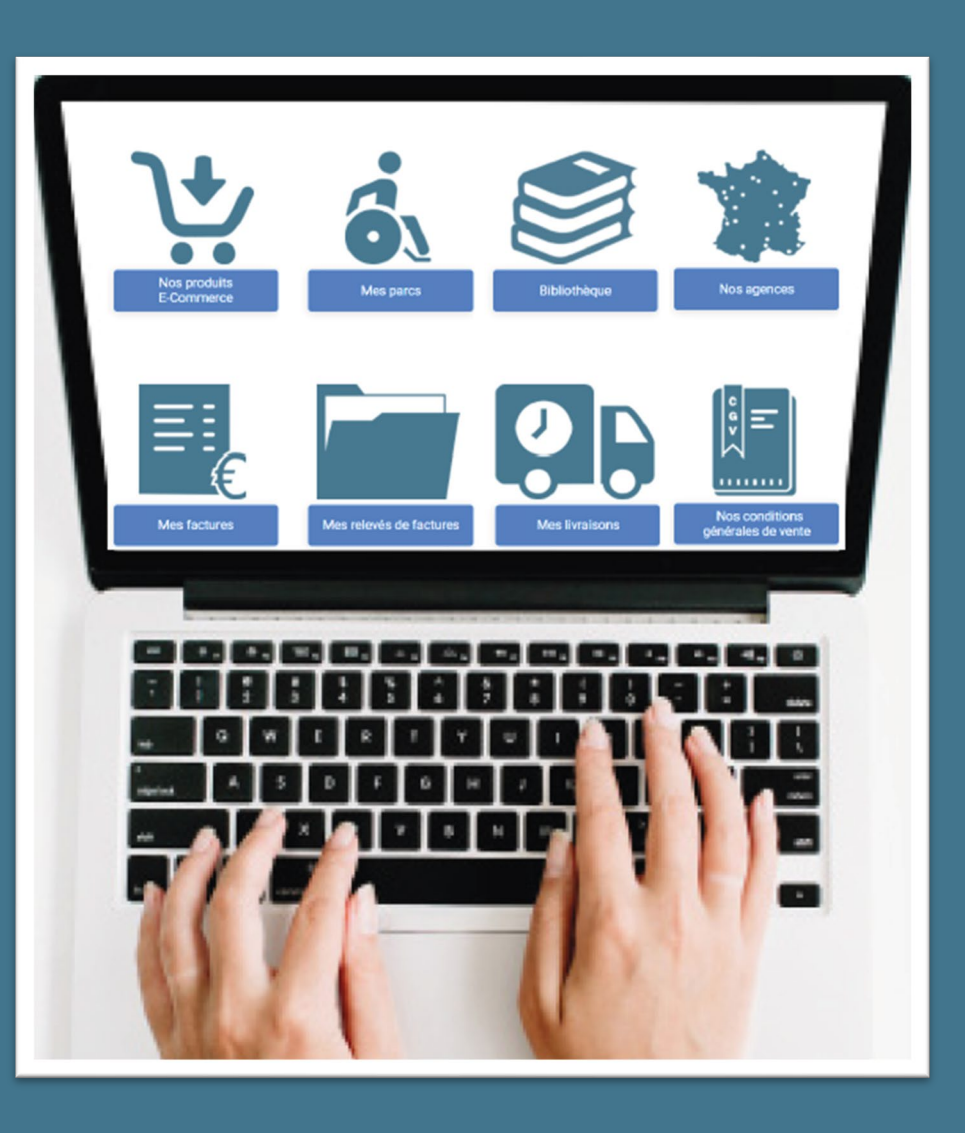

# GUIDE D'ACTIVATION COMPTE CLIENT SITE ABM

*Un écosystème digital unique et complet 100 % GRATUIT* 

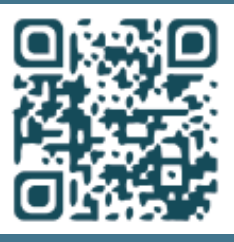

Flashez le QR-CODE pour faire découvrir à nos clients notre solution digitale

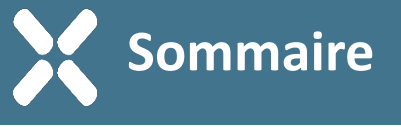

- I. Process activation compte client site ABM PHARMA
- II. Site ABM PHARMA
- III. Site MARCHAND
- **IV. Site GRAND PUBLIC**

## I - Process activation compte client site ABM PHARMA

#### Étape 1 : activation compte

- 1 ouvrir le courriel envoyé par ABM
- 2 activer le lien de connexion

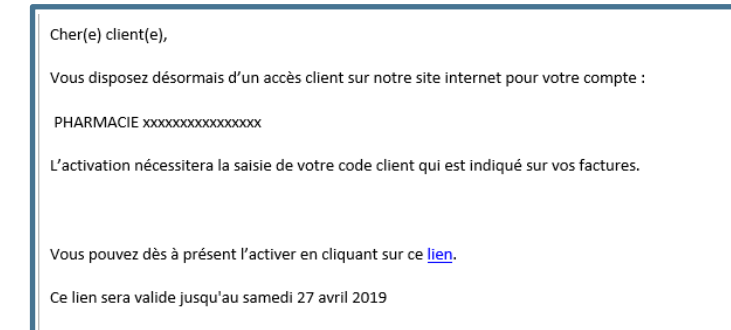

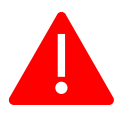

Vous disposez d'un délai de 15 jours pour activer votre espace client. Audelà, le lien n'est plus valide et une nouvelle demande d'activation devra être faite.

# Étape 3 : renseigner votre adresse de facturation et livraison

| - |  |
|---|--|
|   |  |

Les informations saisies ci-contre remontent directement depuis le progiciel d'ABM PHARMA.

1 - vérifier / compléter / modifier les éléments

#### Étape 2 : 1<sup>ère</sup> connexion

1 - renseigner le code client ABM préalablement transmis par le service ADV

2 - créer votre mot de passe

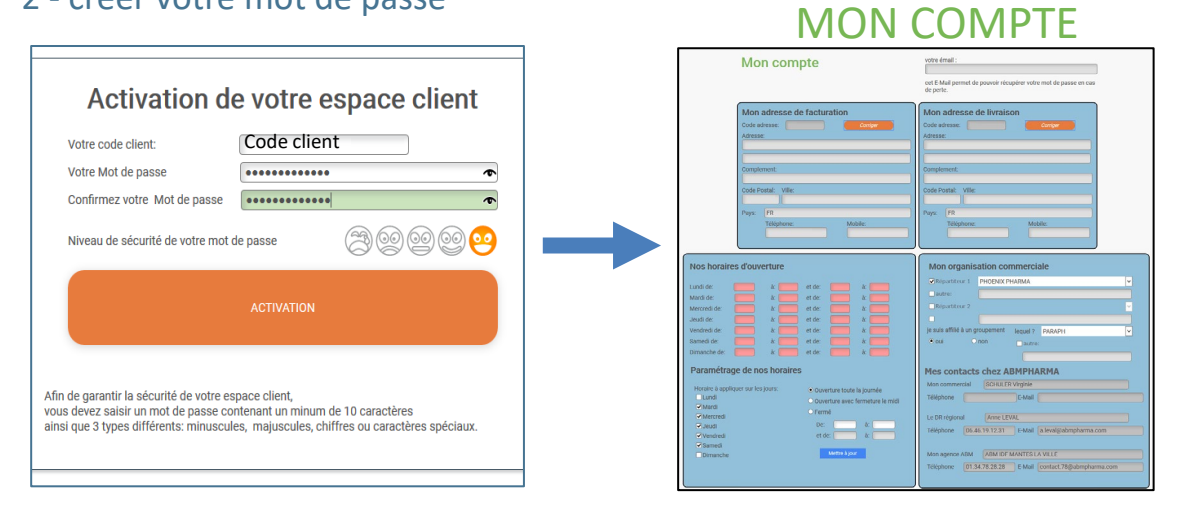

votre émail

de perte.

Adresse mail du client

cet E-Mail permet de pouvoir récupérer votre mot de passe en cas

| Mon compte |  |
|------------|--|
|------------|--|

#### PHARMACIE XXXXXXXXXXXXX

| Mon adresse de facturation<br>Code adresse: Code client Corriger<br>Adresse: | Mon adresse de livraison<br>Code adresse: Code client Corriger<br>Adresse: |
|------------------------------------------------------------------------------|----------------------------------------------------------------------------|
| Adresse du client                                                            | Adresse du client                                                          |
| Complement:<br>Code Postal: Ville:                                           | Complement:<br>Code Postal: Ville:                                         |
| CP client Ville du client Pays: FR                                           | CP client Ville du client Pays: FR                                         |
| Téléphone: Mobile:<br>Téléphone du client                                    | Téléphone: Mobile: Téléphone du client                                     |

Process activation compte client site ABM PHARMA

#### Étape 4 : renseigner vos horaires d'ouverture

 1 – renseigner dans la mesure du possible les horaires d'ouverture qui serviront pour paramétrer notre futur outil de gestion de tournées

2 – cliquer sur le mettre à jour pour prendre en compte les champs renseignés

| Nos horair     | es d'ouv      | erture      |        |              |                   |
|----------------|---------------|-------------|--------|--------------|-------------------|
| Lundi de:      |               | à: 📃        | et de: |              | à:                |
| Mardi de:      |               | à:          | et de: |              | à: 🗾              |
| Mercredi de:   |               | à:          | et de: |              | à: 🗾              |
| Jeudi de:      |               | à:          | et de: |              | à: 🗾              |
| Vendredi de:   |               | à:          | et de: |              | à: 🗾              |
| Samedi de:     |               | à:          | et de: |              | à: 📃              |
| Dimanche de:   |               | à: 📃        | et de: |              | à: 📃              |
| Paramétra      | ge de no      | os horaires |        |              |                   |
| Horaire à appl | iquer sur les | jours:      | Ouv    | erture toute | la journée        |
| Mardi          |               |             | Ouv    | erture avec  | fermeture le midi |
| ✓ Mercredi     |               |             | ○ Fern | né           |                   |
| ✓ Jeudi        |               |             | De:    |              | à:                |
| Vendredi       |               |             | et d   | le:          | ) à:              |
| 🖌 Samedi       |               |             |        |              | _                 |
| Dimanche       |               |             |        | Mettre a jou |                   |
|                |               |             |        |              |                   |
|                |               |             |        |              |                   |
|                |               |             |        |              |                   |

# Étape 5 : renseigner votre organisation commerciale

1 - renseigner les répartiteurs : information permettant d'optimiser le mode de livraison
2 - compléter le groupement afin d'appliquer les tarifs spécifiques associés

| Mon organis            | ation comm      | erciale |                   |   |
|------------------------|-----------------|---------|-------------------|---|
| Répartiteur 1          | Nom du Répartit | teur    |                   | ~ |
| autre:                 |                 |         |                   |   |
| Répartiteur 2          |                 |         |                   | ~ |
|                        |                 |         |                   |   |
| je suis affilié à un g | roupement leq   | quel ?  | Nom du Groupement | ~ |
| ● oui C                | non 🗌           | autre:  |                   |   |
|                        |                 |         |                   |   |

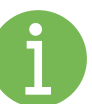

## Vous disposez des contacts associés à votre agence de rattachement.

| Mes contact    | s chez ABMP       | IARMA                      |
|----------------|-------------------|----------------------------|
| Mon commercial | Nom du commerc    | ial                        |
| Téléphone Tél. | commercial E-Ma   | Adresse mail du commercial |
| Le DR régional | Nom du DR         |                            |
| Téléphone Tél. | .DR E-Ma          | il Adresse mail du DR      |
|                |                   |                            |
| Mon agence ABM | Nom de l'agence / | ABM de rattachement        |
| Téléphone Tél. | Agence E-Ma       | Adresse mail de l'agence   |
|                |                   |                            |

#### Étape 6 : différencier vos adresses mails pour facture, BL, relevé factures

| - |  |
|---|--|
| ┛ |  |

Vous pouvez faire le choix de renseigner deux adresses mails spécifiques afin de dissocier la partie « réception de factures » et « réception des BL ».

Enfin, vous pouvez faire le choix de recevoir un mail « pour chaque document » ou de les « consulter uniquement dans votre espace client ».

# Vos documents par E-Mail E-Mail pour la réception de vos factures Adresse 1 mail du client E-Mail pour la réception de vos bons de livraison E-Mail pour la réception de vos bons de livraison Adresse 2 mail du client Je souhaite recevoir par E-mail : Type de relevé de factures Imes factures Imes factures Imes bons de livraison Relevé de factures + factures

#### Étape 7 : validation finale

Cliquez sur « Valider les informations » afin de prendre en compte l'ensemble des modifications apportées.

Valider les informations

### Étape 8 : email de confirmation

Cher(e) client(e),

Votre compte est maintenant activé.

Vous pouvez y acceder directement à cette adresse : https://client.abmpharma.com

En cas de problème,

vous pouvez contacter votre commercial.

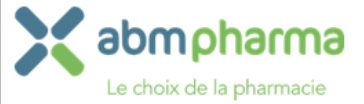

## II – SITE ABM PHARMA

## **4250 COMPTES ACTIFS**

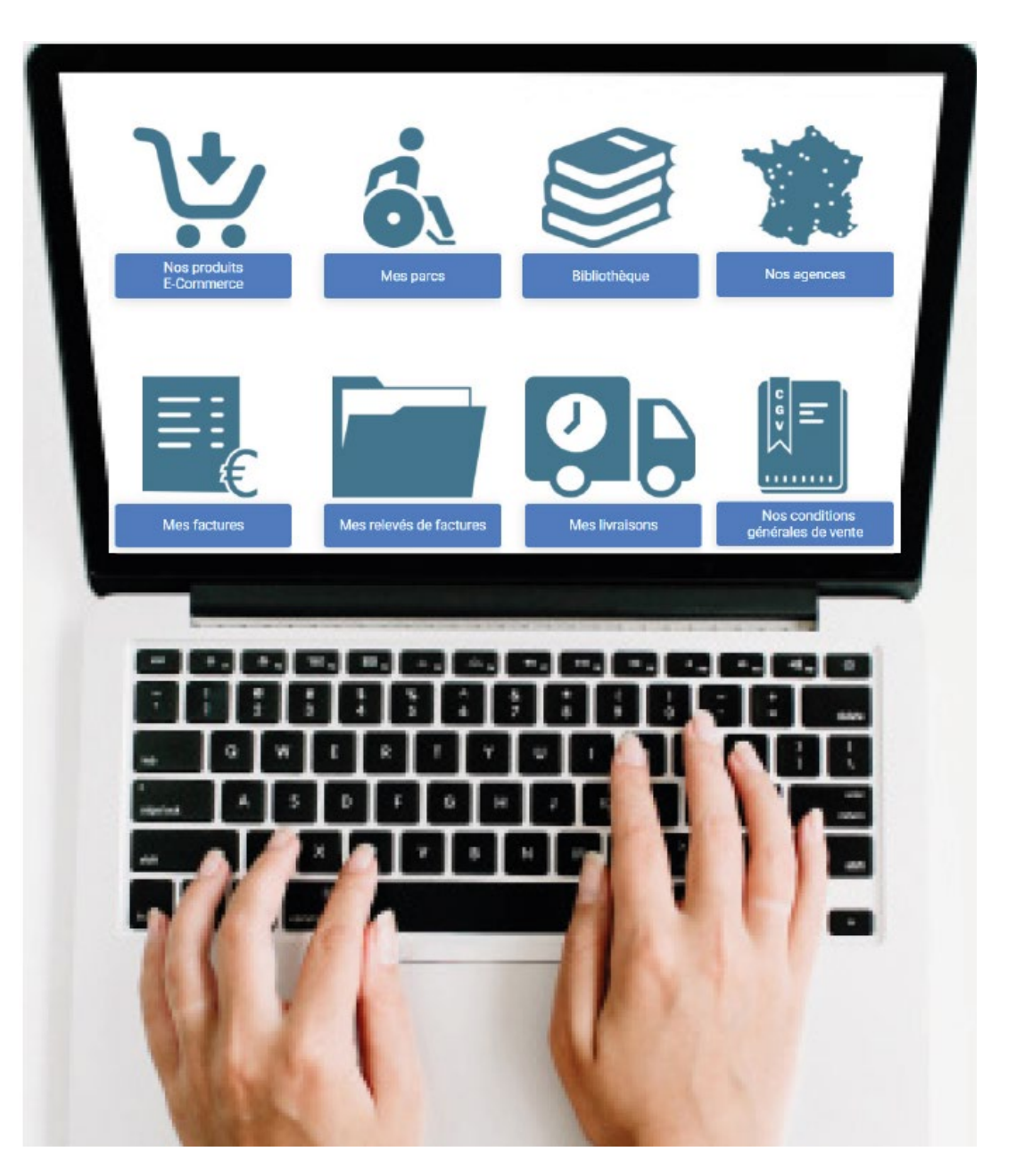

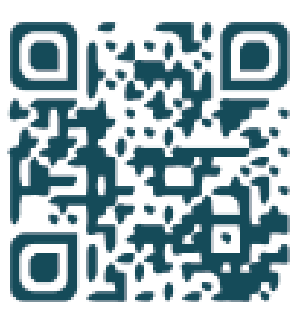

Flashez le QR-CODE pour faire découvrir à nos clients notre solution digitale

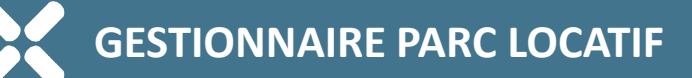

| Image: State State Stat                    |                                                                                                  |
|----------------------------------------------------------------------------------------------------|--------------------------------------------------------------------------------------------------|
| A reprendre     demandé & programmé     repris     Tous     Uste des locations     Uste des locations     Uste des locations     Uste des locations     1er Loc     Début     Tin     Sous Loca     107/2020     100 993 102 TABLE I E LIT     01/07/2020     01/07/2020     01/07/2020     01/07/2020     01/07/2020     01/07/2020     01/07/2020     01/07/2020     01/07/2020     01/07/2020     01/07/2020     01/07/2020     01/07/2020     01/07/2020     01/07/2020     01/07/2020     01/07/2020     01/07/2020     01/07/2020     01/07/2020     01/07/2020     01/07/2020     01/07/2020     01/07/2020     01/07/2020     01/07/2020     01/07/2020     01/07/2020     01/07/2020     01/07/2020     01/07/2020     01/07/2020     01/07/2020     01/07/2020     01/07/2020     01/07/2020     01/07/2020     01/07/2020     01/07/2020     01/07/2020     01/07/2020     01/07/2020     01/07/2020     01/07/2020     01/07/2020     01/07/2020     01/07/2020     01/07/2020     01/07/2020     01/07/2020     01/07/2020     01/07/2020     01/07/2020     01/07/2020     01/07/2020     01/07/2020     01/07/2020     01/07/2020     01/07/2020     01/07/2020     01/07/2020     01/07/2020     01/07/2020     01/07/2020     01/07/2020     01/07/2020     01/07/2020     01/07/2020     01/07/2020     01/07/2020     01/07/2020     01/07/2020     01/07/2020     01/07/2020     01/07/2020     01/07/2020     01/07/2020     01/07/2020     01/07/2020     01/07/2020     01/07/2020     01/07/2020     01/07/2020     01/07/2020     01/07/2020     01/07/2020     01/07/2020     01/07/2020     01/07/2020     01/07/2020     01/07/2020     01/07/2020     01/07/2020     01/07/2020     01/07/2020     01/07/2020     01/07/2020     01/07/2020     01/07/2020     01/07/2020     01/07/2020     01/07/2020     01/07/2020     01/07/2020     01/07/2020     01/07/2020     01/07/2020     01/07/2020     01/07/2020     01/07/2020     01/07/2020     01/07/2020     01/07/2020     01/07/2020     01/07/2020     01/07/2020     01/07/2020     01/07/2020     01/07/2020     01/07/2020 |                                                                                                  |
| Nº Parc       Nº Dossier       Article       Ier Loc       Début       Fin       Sous Loca         (738       120 107 457 TERE LATT       01/07/2020       01/07/2020       31/07/2020       CACCAMO         102       120 093 001 TIRE LATT       01/01/2019       01/01/2019       31/10/2019       CACCAMO         101       120 093 001 TIRE LATT       01/01/2018       01/01/2018       31/10/2019       CACCAMO         Demande bon de retour       Demande de reprise d'un parc       En cas motification weiller nous informar dans la case Vos commentalies?       Endetter:       Partient décode       Partient de cost       Endetter:       Partient décode       Demande de reprise d'un parc       Endetter:       Partient décode       Demande de reprise d'un parc       Endetter:       Partient décode       Partient décode <th></th>                                                                                                    |                                                                                                  |
| Nº Parc       Nº Dossier       Article       Ier Loc       Début       Fin       Sous Loca         738       120 107 457 THE LATT       01/07/2020       01/07/2020       31/07/2020       CACCAMO         02       120 093 001 THE LAIT       01/01/2019       01/01/2019       31/10/2019       CACCAMO         01       120 093 001 THE LAIT       01/01/2018       01/01/2018       31/10/2019       CACCAMO         Demande bon de retour         Demande de reprise d'un parc         Le dott de le plamade         Destier N° 120107/67       Demande de reprise d'un parc       En can modification veuller anus informations circuite       Reserveul and the submettales       Endet de le plamade         Ubb de Par attachés au dossier       Mobile       Immerced al desserveul attachés au dossier       Immerced al desserveul attachés au dossier       Immerced al desserveul attachés au dossier       Immerced al desserveul attachés au dossier         Patient décédé       Visi commerced of juilet 2020       Vendered i juilet 2020       Patient decédé         Date de fin de location:       Immerced al desser, code de porte       Immerced al desser, code de porte       Immerced al desserveue       Immerced al desserveue       Immerced al desserveue       Immerced al de serveue       Immerced al desserveue                                                                                                    |                                                                                                  |
| 120 107 467 THE LAT       01/07/2020       01/07/2020       31/07/2020       CACCAMO         02       120 093 102 TABLE E E LIT       01/01/2019       01/01/2019       31/10/2019       CACCAMO         01       120 093 001 TIRE LAIT       01/01/2018       01/01/2018       31/10/2019       CACCAMO         Demande bon de retour         Demande de reprise d'un parc         Le choix de le planmace         Demande de reprise d'un parc         Design N° 120107467         Sour Locataire:       Commentaires         Visilitz vérifier les informations circontre         Libe des Parc attaches au dessier       En cas modification verifier les informations circontre       Excente colspan="2">Extende colspan="2"         Visilitz vérifier les informations circontre         Extende colspan="2"         Visilitz des Parc attaches au dessier         Vision dessier         Vision d'adresse, code de porte         Patient decédé         Detent decédé         Vision metrici 01 juillet 2020         Vision d'adresse, code de porte         Patient décédé <td< td=""><td>Adresse 👳 Reprise</td></td<>                                                                                                    | Adresse 👳 Reprise                                                                                |
| 22       120 093 102 TABLE E E LIT       01/01/2019       01/01/2019       31/10/2019 CACCAMO         11       120 093 001 TIRE LAIT       01/01/2018       01/01/2018       31/10/2019 CACCAMO         Demande bon de retour         Comphenes         Le check de la phemacle         Demande de reprise d'un parc         Le check de la phemacle         Dossier N* 1220107467         Sous Lecataire:       Veullez vérifier les informations ci-conte         En cas modification veullez nous informer dans la case Vos       Eptimez:         Commentaires         Veullez vérifier les informations ci-conte         En cas modification veullez nous informer dans la case Vos       Eptimez:         Commentaires         Vos commentaires         Vos commentaires         Vos commentaires         Vos commentaires         Vos commentaires         Vos commentaires         Vos commentaires         Vos commentaires         Vos commentaires         Vos commentaires         Patient décédé         Detador décesse, cod                                                                                                    | Reprendre                                                                                        |
| 120 093 001 TIRE LAIT       01/01/2018       01/01/2018       31/10/2019 CACCAMO         Demande bon de retour         Demande de reprise d'un parc         Desier N° 120107/67       Demande de reprise d'un parc       Image: Construction wuller mous informations choosine         Desier N° 120107/67       Sous locataire:       CACCAMO CLEMENCE       En cas modification wuller mous informations choosine         Adresse:       En cas modification wuller mous informer dans la case Vos commentaires'       Commentaires'       Image: Construction of the section of the section of                                                                                                    | Repris le: 08/11/2019                                                                            |
| Demande bon de retour     Demande de reprise d'un parc     Dossier N* 120007467     Dossier N* 120007467     Sous Locataire:     CACCAMO CLEMENCE:     En eas modification veullez nous informer dans la case Yos     Commentaires:     Téléphone:     Mobile     Late de fin de location:     Patient décéd     Des souhelée de reprise:     Cale de fin de location:     Des souhelée de reprise:     Set de fin de location:     Determentaires     Vas commentaires     Vas commentaires     Set de fin de location:     Determentaires     Vas commentaires     Vas commentaires     Vas commentaires     Vas commentaires     Set de fin de location:     Determentaires     Vas commentaires     Vas commentaires     Vas commentaires     Vas commentaires     Vas commentaires     Vas commentaires     Vas commentaires     Vas commentaires     Vas commentaires     Vas commentaires     Vas commentaires     Vas commentaires     Vas commentaires     Vas commentaires <                                                                                                    | Repris le: 17/12/2019                                                                            |
| Design N*     Dossier N*     Dossier N* <td>ket bon de retour</td>                                                                                                    | ket bon de retour                                                                                |
| Adresse:       En cas modification veullez nous informer dans la case Yos         Commentaires'       commentaires'         Téléphone       Mobile         Jiste des Parc attachés au dossier       Inter LOC         Mª Parc       nº         Marchelle ILOC       En cas modification veullez nous informer dans la case Yos         Commentaires'       PHARACIE PILOTE ABM         198 Parc       Article         198 Parc       Article         198 Parc       Article         198 Parc       Article         198 Parc       Article         198 Parc       Article         198 Parc       Intercredi 01 juillet 2020         Patient décédé       Vos commentaires         Celéphone, précision d'adresse, code de porte       Expéditeur:         Date de fin de location:       En         Date souheltée de reprise*:       En                                                                                                    | e choix de la pharmacle                                                                          |
| Téléphone       Mobile         Liste des Parc ettachés au dossier       Image: Contraction of the control of the control of th                                                                | Dostinataire:                                                                                    |
| Liste des Parc attachés au dessier           INP Parc         Internet         Internet         Interne         Internet                                                                                                    | GENEDIS VENISSIEUX                                                                               |
| 21M738     TIRE LAIT     mercredi 01 juillet 2020     wendredi 31 juillet 2020     essender i and second i advesse, code de porte       Patient décédé     Vos commentaires       Date de fin de location:     Image: Code de porte       Date souhelitée de reprise*:     Image: Code de porte                                                                                                    | Paro du Bourdarias                                                                               |
| Patient décédé     Vos commentaires       Date de fin de location:     Image: Commentaires       Date souheitée de reprise*:     Image: Commentaires                                                                                                    |                                                                                                  |
| Date de fin de location:                                                                                                    | ARBRESLE 09200 VENISSIEUX                                                                        |
| Date souheitée de reprise ":                                                                                                    | ARDRESLE 09200 VENISSIEUX                                                                        |
| " la dale souhaitée est susceptible d'etre décalée en fonction des                                                                                                    | APBRESLE 01200 VENISSIEUX<br>méro de retour : 8 318                                              |
| plannings distanceinia.                                                                                                    | ARBRESLE 0220 VENISSIEUX<br>méro de retour : 8 318<br>méro de dossier : 120 107 467              |
| Les de reprise Code parc                                                                                                    | ARBRESLE 0220 VEMSSIEUX<br>méro de retour : 8 318<br>méro de dossier : 120 107 467               |
| Qa Volicie                                                                                                    | ARBRESLE 0220 VEXASSIEUX<br>méro de retour : 8 318<br>méro de dossier : 120 107 467<br>21M738 E  |
| Veillez à bien embailer le dispositif médical avant de le                                                                                                    | ARBRESLE 01200 VENISSIEUX<br>méro de retour : 8 318<br>méro de dossier : 120 107 467<br>21M738 e |

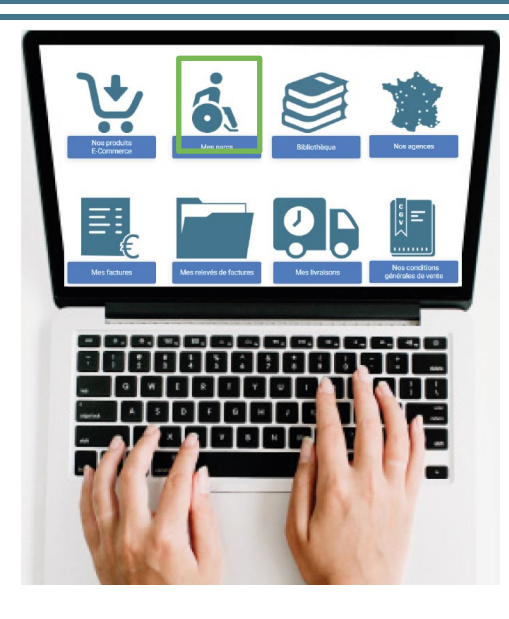

- gestion régulière du parc locatif
- simplification des arrêts de location
- gestion des renouvellements des matelas

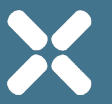

| <b>BIBLIOTHÈQUE</b><br>Contenu d'information centralisé dans une bibliothèque avec catalogue IDE + formulaire<br>+ formations + contenus sur OXYGENE et PPC, etc.                                                                                                    | View    Since      Market    Since      Market    Market                                                                                                    |
|----------------------------------------------------------------------------------------------------|----------------------------------------------------------------------------------------------------|
| GENEDIS VENISSIEUX         04.72.56.58.80-contact.69@abmpharma.com         Le service comptabilité clients / facturation est joignable de préférence par mail à l'adresse suivante: service-facturation@abmpharma.com         Vous pouvez également nous joindre le lundi et le jeudi de 13h00 à 16h00 au numéro suivant: 04 26 20 98 36         TABLEAU DE BORD       FACTURES       RELEVE DE FACTURES       LIVRAISONS       PARCS       MON COMPTE |                                                                                                    |
| <section-header>Bibiotheges</section-header>                                                                                                    | <image/>                                                                                                    |
|                                                                                                    | Avec queute requence vos pauses respiratoires ont-elles été remarquées ?       Mon pharmacien ABM procède à une deuxième vérification de l'ordonnance et décide du forfait et d'unatériel à mettre en place. Il me rappelle si l'ordonnance n'est pas conforme.         CATÉGORIE 2 - SOMNOLENCE       ABM organise l'installation du matériel au domicile de mon patient et lui fournit toutes les consignes de sécurité et d'entretien du matériel.         Îtes-vous fatigué après avoir dormi ?       I à 2 fois/semaine       I à 2 fois/semaine         I à 2       I à 2 fois/semaine       I à 2 fois/semaine         I à 2       I à 2 fois/semaine       I à 2 fois/semaine         I à 2       Mon pharmacien ABM organise l'installation rédigé par mon pharmacien ABM. Ma facture qui indique le forfait choisi est disponible sur mon espace privé internet.         Mon pharmacien ABM m'envoie les comptes-rendus d'installation rédigé par mon pharmacien ABM. Ma facture qui indique le forfait choisi est disponible sur mon espace privé internet. |

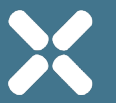

#### NOS AGENCES : trombinoscope de votre agence de proximité

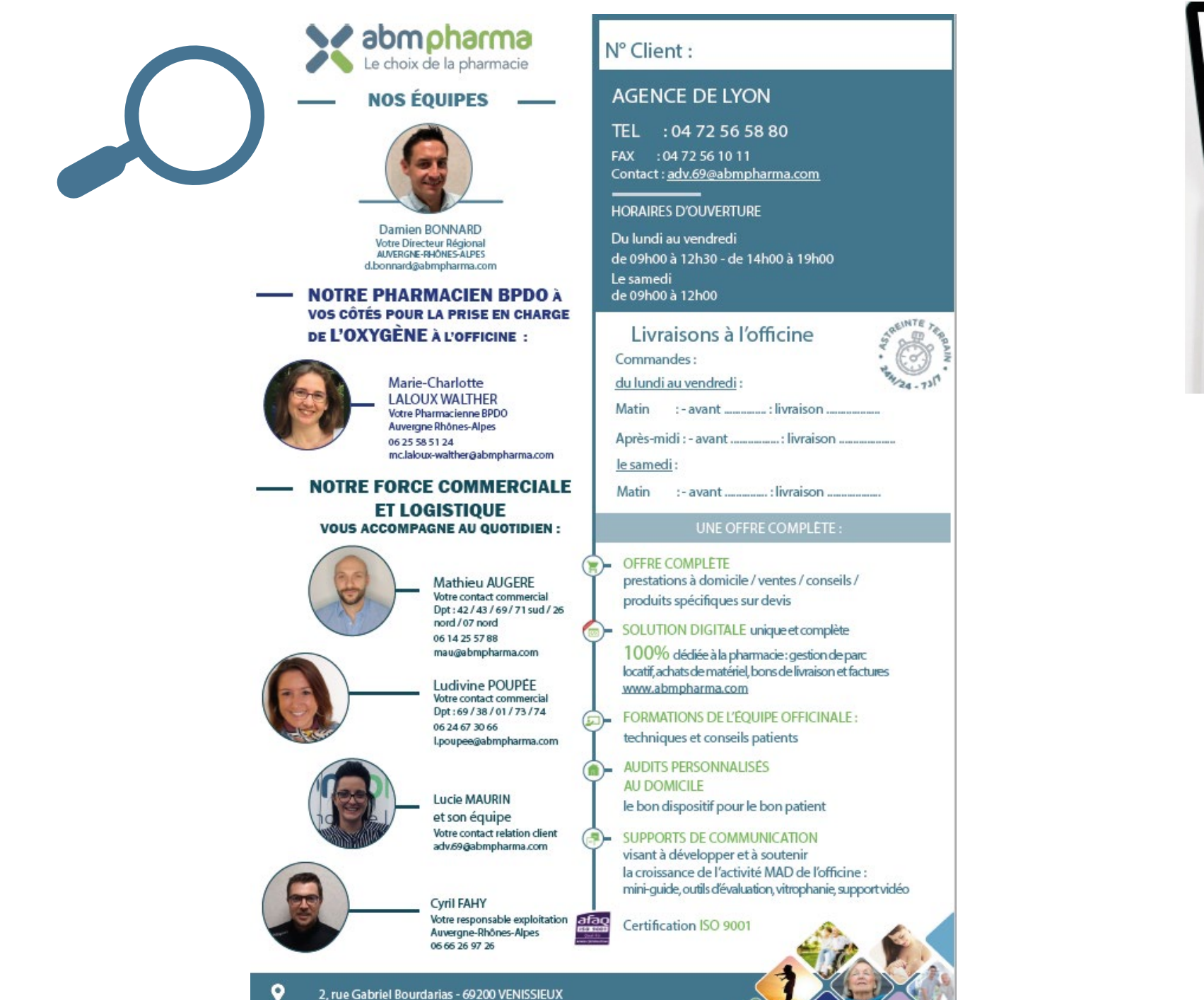

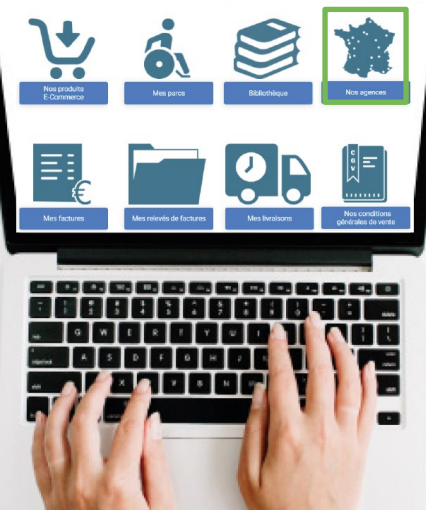

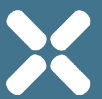

### FACTURES, RELEVÉS DE FACTURES ET BONS DE LIVRAISON

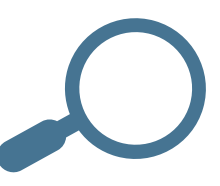

#### GENEDIS VENISSIEUX

Groupe ABM Pharma Parc du Bourdarias 2 rue Gabriel Bourdarias 69200 VENISSIEUX

Tel : 04.72.56.58.80 Fax : 04.72.56.10.11 E-mail : contact.69@abmpharma.com

#### FACTURE

| N° FACTURE | DATE       | CODE CLIENT          |
|------------|------------|----------------------|
| 122008704  | 31/07/2020 | 20064102<br>01123869 |
| MODE D     | EREGLEMENT | ECHEANCE             |
| Par Chèque |            | 30/08/2020           |

PHARMACIE PILOTE ABM 108 rue Gabriel Combaudon

69210 FLEURIEUX SUR L ARBRESLE France

| CODE LPPR           | SOUS-               | DESIGNATION                                                                                                    | QTE :<br>Nombre | PRIX  | REMISE | PR   |
|---------------------|---------------------|----------------------------------------------------------------------------------------------------|-----------------|-------|--------|------|
| REF ART             | LOCATAIRE           | PERIODE DE LOCATION                                                                                                    | Jour<br>Semaine | HT    | REMISE | HT N |
| 1129440<br>LT03 FIS | CACCAMO<br>CLEMENCE | BL N° 20221749 DU 24/07/20<br>LOCATION TIRE LAIT DTF - BOX FISIO<br>Loc.du 01/07/2020 au 23/07/2020                                                          | 4               | 4.90  | 0.00   |      |
| GENERIQUE           | CACCAMO<br>CLEMENCE | lère Loc. : 01/07/20 Base Remb. : 7.50<br>BL N° 20221749 DU 24/07/20<br>AUTOMATIQUE<br>Loc.du 01/07/2020 au 23/07/2020 - N°: 21M738<br>l'ère Loc. : 01/07/20 | 4               | 0.00  | 0.00   |      |
| PR74                | CACCAMO<br>CLEMENCE | <u>BL N° 20221749 DU 24/07/20</u><br>FRAIS DE TRACABILITE ET DE DESINFECTION - P                                                                             | 1               | 15.00 | 0.00   |      |

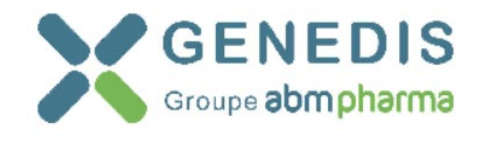

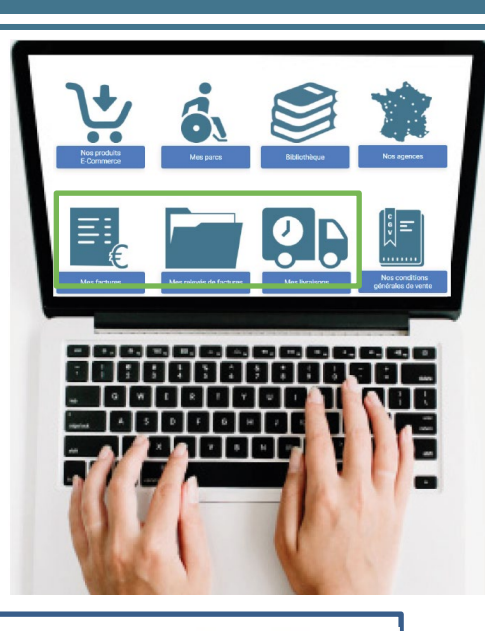

Agence Vénissieux SIRET 442 523 375 00043 Z.A.C. Bourdarias 2 rue Gabriel Bourdarias 69200 VENISSIEUX Tél : 04 72 56 58 80 Fax: 04 72 56 10 11 contact.69@abmpharma.com

TVA

PHARMACIE PILOTE ABM 108 rue Gabriel Combaudon 69210 FLEURIEUX SUR L ARBRESLE France

#### LIVRAISON Nº 20221749 DU 24/07/2020

Nº Fax.

Client Nº 20064102 01123869 Nº Tél. F/P

Dte envoi 24/07/2020 Date rec.

Adresse de livraison PHARMACIE PILOTE ABM 108 rue Gabriel Combaudon

69210 FLEURIEUX SUR L ARBRESLE France

01-Chèque / 12-30 jours fin de décade Mode Regl. Commentaires ATTENTION, ce pharmacien est destiné à faire des TEST INFORMATIQUES - NE PAS LE SUPPRIMER Page 1/1 Reste à Séries / Lots & P.U. HT MT. HT Réf. Désignation Qté Livrer Parc Péremption Net LT0 Doss

| LT03 FIS       | LOCATION TIRE LAIT DTF - BOX FISIO                                                                             | 1 | 0/1   |        | 4.90 | 4.90 | 6 |
|----------------|----------------------------------------------------------------------------------------------------|---|-------|--------|------|------|---|
| Dossier        | Loc.du 01/07/2020 au 23/07/2020                                                                                |   |       |        |      |      |   |
| 120107467      | the second second second second second second second second second second second second second second second s |   |       |        |      |      |   |
|                | . LPP: 1129440 BR: 7.50                                                                                        |   |       |        |      |      |   |
| Sous locataire | CACCAMO CLEMENCE                                                                                               |   |       |        |      |      |   |
| GENERIQUE      | AUTOMATIQUE                                                                                                    | 1 | 0/1   | 21M738 | 0.00 | 0.00 |   |
|                |                                                                                                    |   | 1.000 |        |      |      |   |

## **III – SITE MARCHAND**

ESPACE MARCHAND

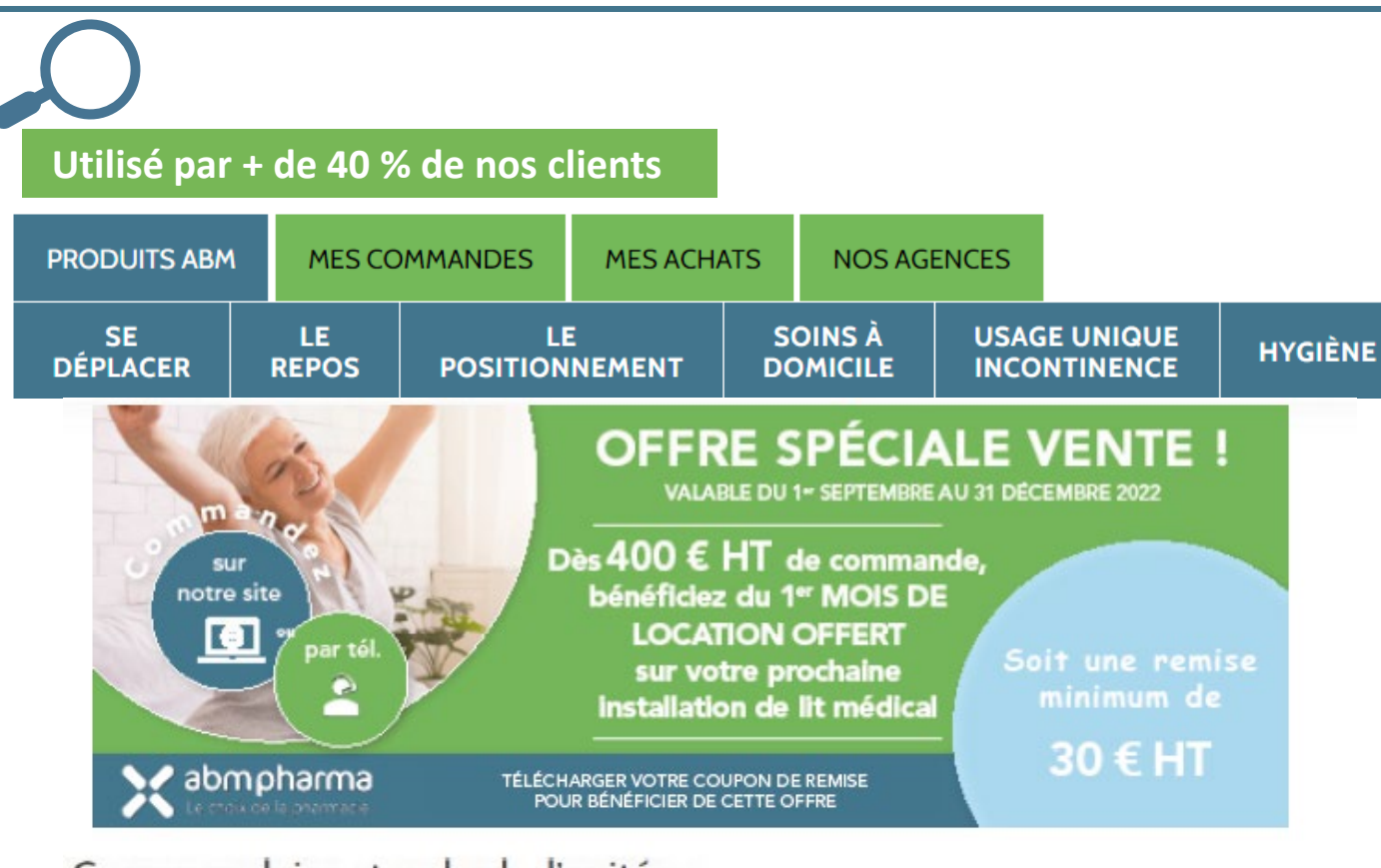

#### Canne anglaise standard - l'unité 📼

par ABM PHARMA

Réf: CA0025

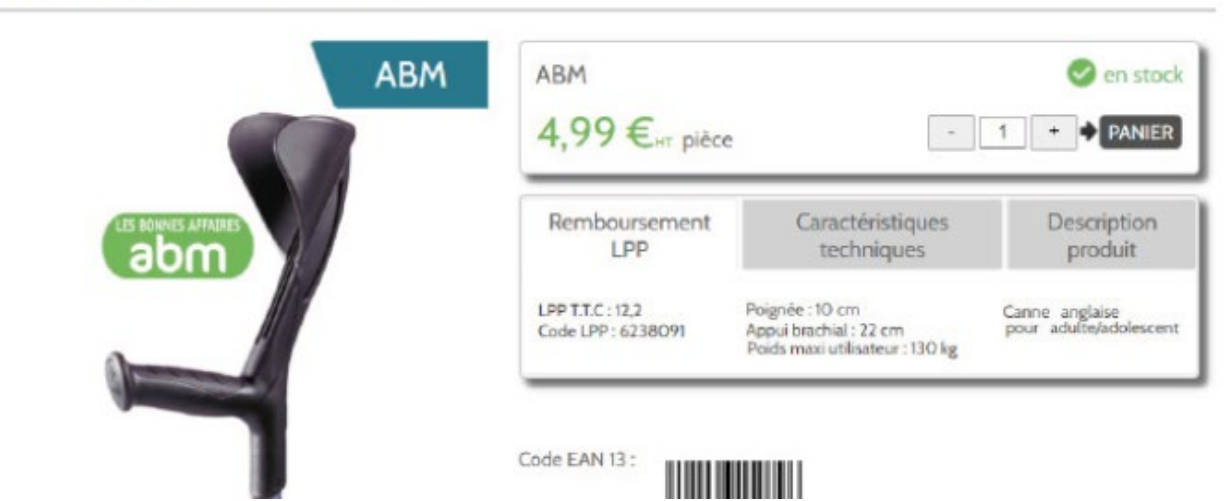

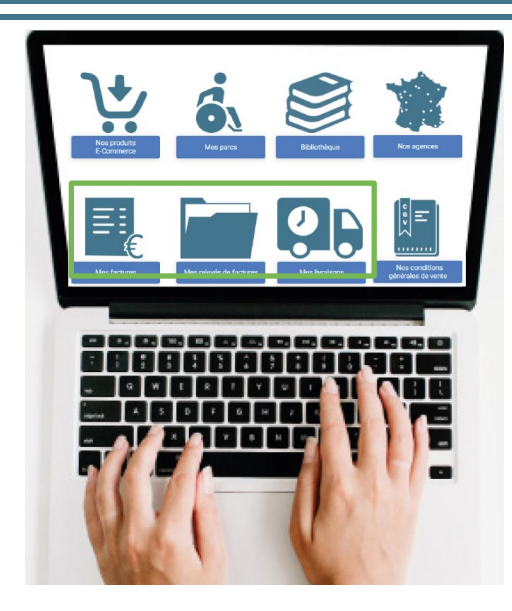

- + de 500 produits à la vente
- descriptifs et caractéristiques techniques
- tarifs par quantité
- livraison en (
- partenaires logistiques Phoenix OCP #

## **IV – SITE GRAND PUBLIC**

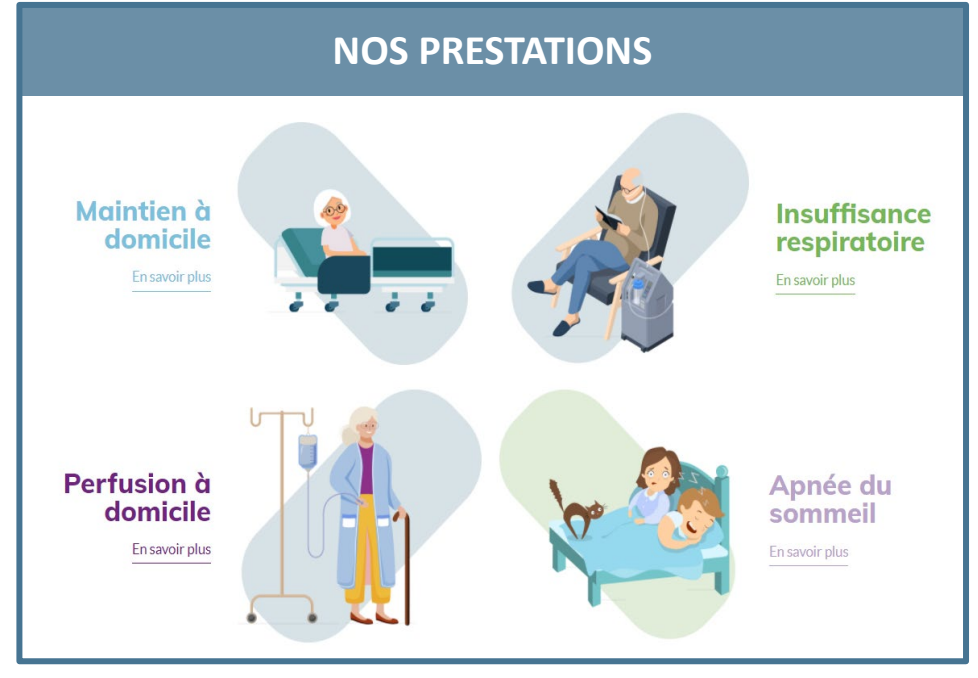

#### ACTU PRESSE

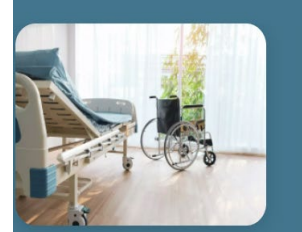

Lit médicalisé : comment et pourquoi s'équiper ?

Lorsque l'état de santé d'une personne àgée nécessite un alitement prolongé ou en cas de sortie d'hospitalisation, l'installation d'un lit médicalisé est généralement recommandée. Comment s'équiper ? Quelles sont les démarches à effectuer ? Les coûts financiers sont-ils pris en charge ? On fait le point.

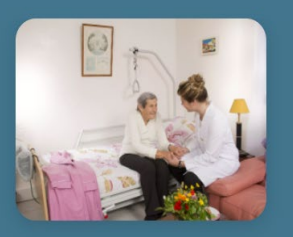

Comment me lancer dans le maintien à domicile ?

Le maintien à domicile (MAD) n'est pas une activité phare ou en croissance à l'officine. Le secteur est pourtant en plein boom : il augmente de 4 à 7 % chaque année. Un développement dont les pharmaciens pourraient bénéficier, bien que ce domaine soit concurrentiel.

Voir l'article

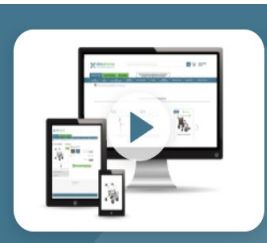

Un site de vente en ligne pour le MAD

ABM Pharma a lancé son site de vente en ligne spécialement et exclusivement dédié aux pharmaciens

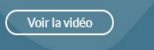

#### FICHE DESCRIPTIVE DM

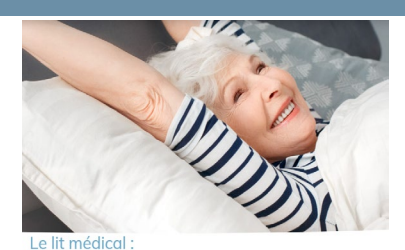

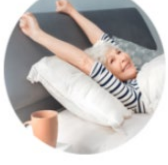

Lit médical

Confort et sécurité pour vous, mais aussi pour votre entourage ! Le lit médicalisé est un élément essentiel du maintien à domicile. Équipé au moins des 2 fonctions électriques hauteur variable et relève buste, il est destiné aux patients en parte d'autonomie motrice, qu'elle soit transitoire ou définitive. Sa potence et ses commandes électriques en facilitent l'accès pour l'utilisateur et limitent les risques de chutes. La potence permet également son repositionnemen si il est allté.

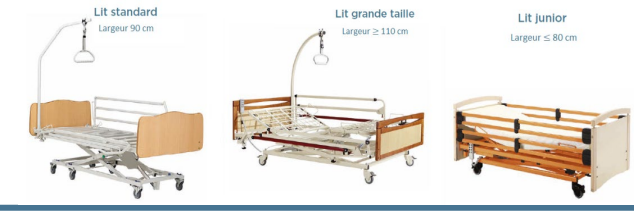

#### NOS GROUPEMENTS PARTENAIRES

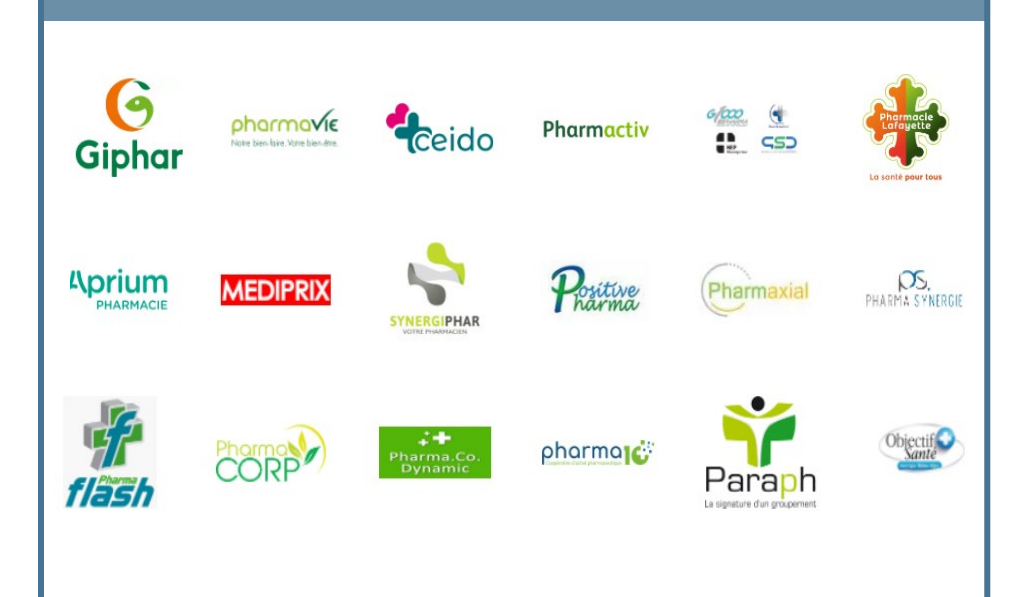

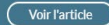

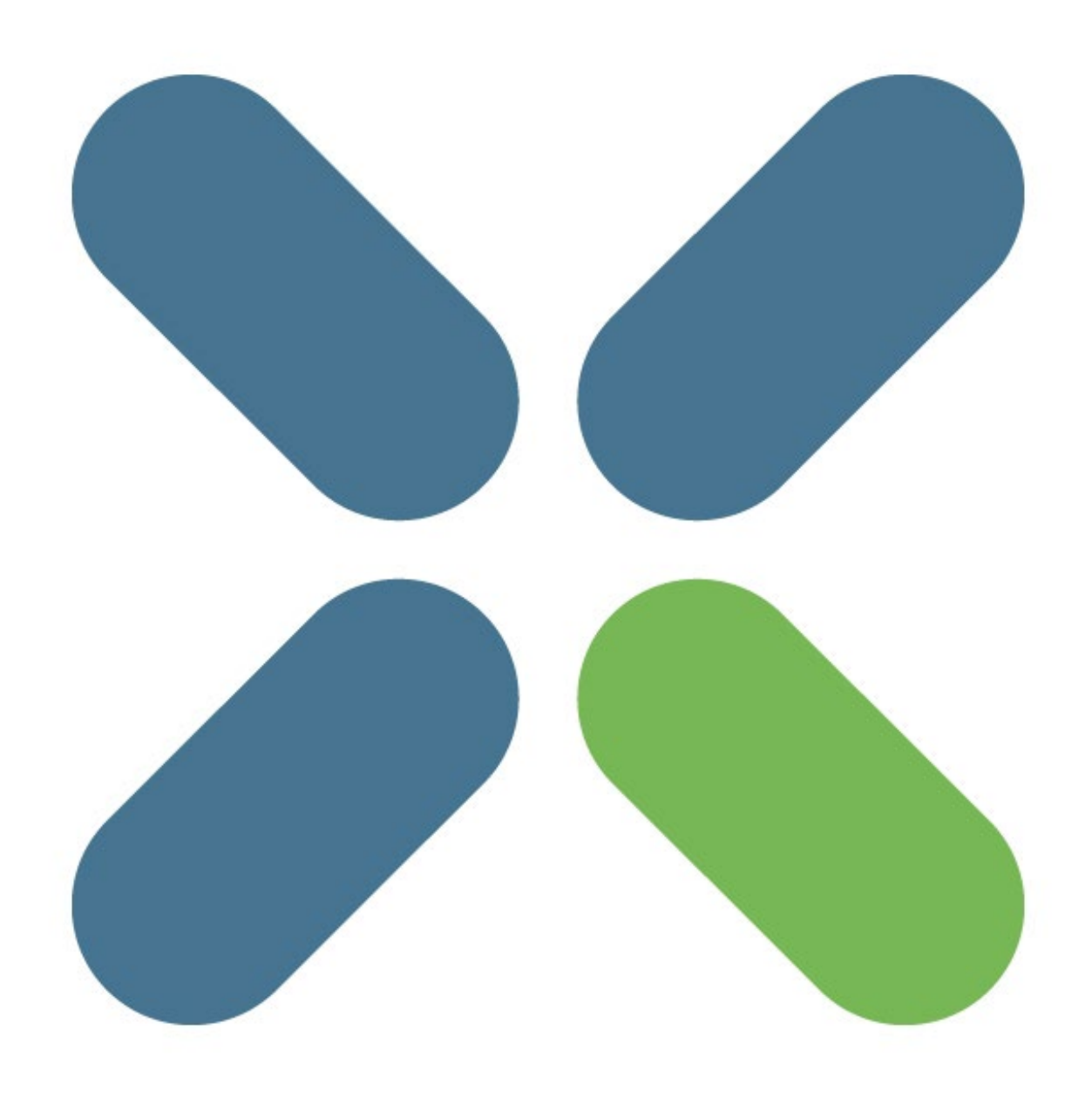

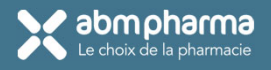

## PROCESS DE RETOUR DES DISPOSITIFS MEDICAUX : 2 POSSIBILITÉS

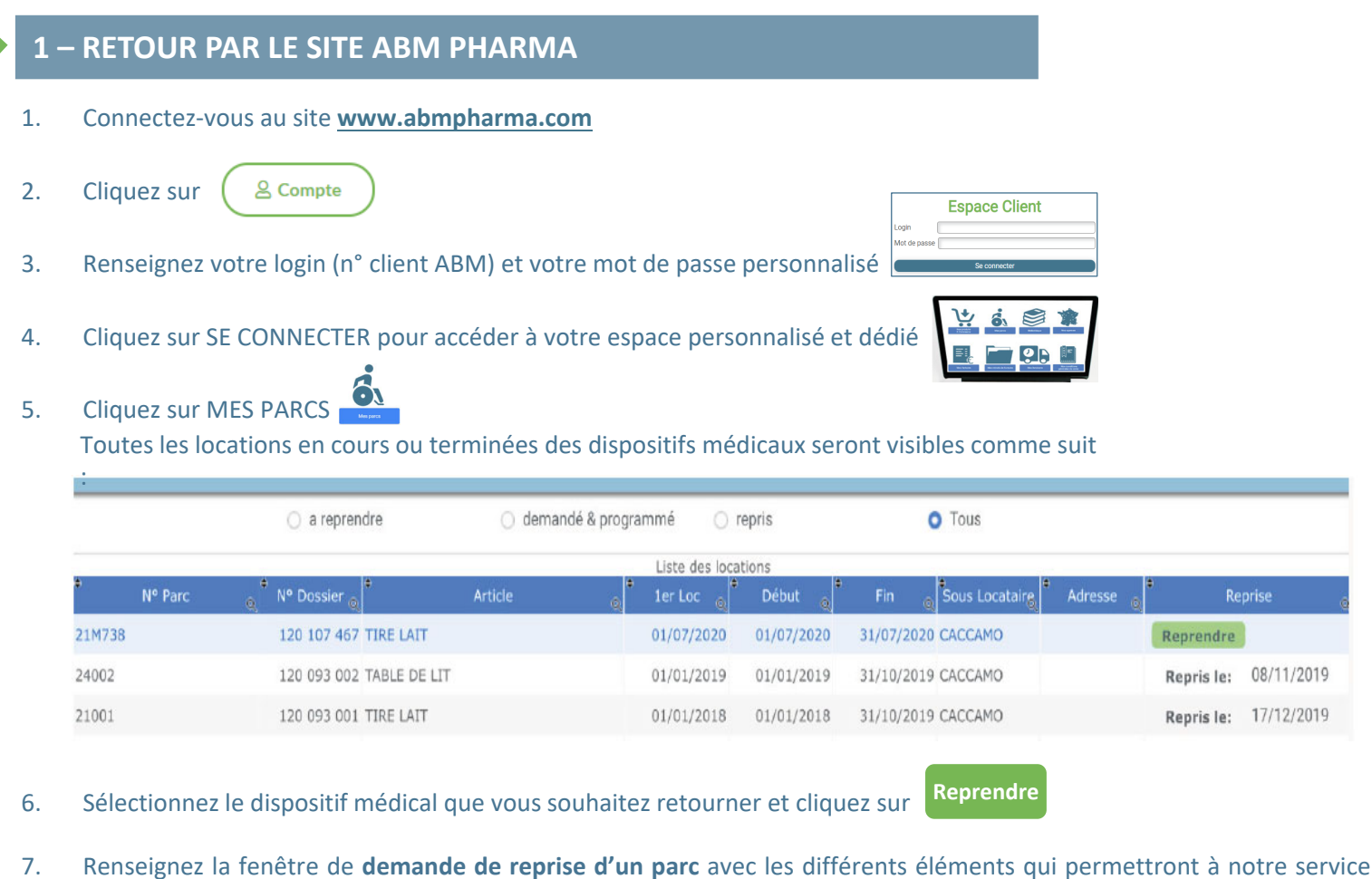

 Renseignez la fenêtre de demande de reprise d'un parc avec les différents éléments qui permettront à notre service ADV d'effectuer la récupération du dispositif médical auprès de votre patient selon vos prérequis.

Pour valider et envoyer votre demande de reprise cliquez sur Envoyer la demande

| Le choix de la pliarmacie                                                                                                    | Demande de reprise d'un parc                                                                                                    |                                                                                                    | Ticket bon de reprise                                                                                                    |
|----------------------------------------------------------------------------------------------------|----------------------------------------------------------------------------------------------------|----------------------------------------------------------------------------------------------------|----------------------------------------------------------------------------------------------------|
| Dottier N <sup>4</sup> 120107467<br>Sour Locatore: CACCIMO CLEMENCE<br>Adresse:<br>Teléphone Mabile<br>Lide des Nars attachés au desser<br>Ark Pare vol Arnete de<br>214739 TIRE LAT<br>Patient décédé<br>Date sochabilé de reprine*;<br>Date sochabilé de reprine*;<br>Lide de reprine<br>plannege d'hanventon de lectricities | Vex.illez vérifier les informations ci-contre       En cas modification vexillez nous informer dans la case Yos<br>commentailes?       1ar LOC     0       1ar LOC     0       Interced 01 juillet 2020       mercred 01 juillet 2020       Vos commentailes       Interced 01 juillet 2020       Vos commentailes       Interced 01 juillet 2020       Interced 01 juillet 2020       Vos commentailes       Interced 01 juillet 2020       Interced 01 juillet 2020 | Ci-contre le ticket de<br>reprise à coller sur<br>votre dispositif<br>médical<br>préalablement<br>emballé dans le sac de<br>retour fourni par nos<br>soins lors de la<br>livraison. | <image/> <section-header><section-header><section-header><section-header><section-header><section-header><section-header><section-header><section-header><text><text><text><text><text><text><text><text><text><text></text></text></text></text></text></text></text></text></text></text></section-header></section-header></section-header></section-header></section-header></section-header></section-header></section-header></section-header> |
| Veillez à bien emballer le dispositif méi<br>renvoyer afin de préserver son intégrité                                                                                                    | dical avant de le Envoyer la demande Arnulor                                                                                                    |                                                                                                    |                                                                                                    |

<u>INFORMATION</u> : pour une récupération à domicile, notre service ADV se chargera de prendre en compte votre demande de retour dans un délais maximum de 24h.

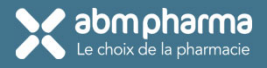

## PROCESS DE RETOUR DES DISPOSITIFS MEDICAUX : 2 POSSIBILITÉS

#### 2 – RETOUR PAR TÉLÉPHONE

- 1. Contactez votre agence par téléphone (coordonnées sur le site <u>www.abmpharma.com</u>)
- 2. Communiquez au service ADV un des éléments ci-dessous afin de mettre fin à la location :
  - o n° bon de livraison
  - o n° parc de location
- 3. Le service ADV vous transmettra un bon de retour par mail

## PROTOCOLE OBLIGATOIRE DE RETOUR DES DISPOSITIFS MEDICAUX À ABM PHARMA

- 1. Le dispositif médical retourné doit être emballé dans **son sac retour** fourni par ABM lors de la livraison
- 2. collez le bon de retour obtenu sur le site ABM ou envoyé par le service ADV
- 3. Assurez-vous de remettre le dispositif médical au **bon grossiste ou transporteur** mandaté par ABM

NOUS VOUS REMERCIONS PAR AVANCE DE RESPECTER CE PROTOCOLE.